## **GUIDA SEMPLIFICATA PER FT8 - MODO DxPEDITION**

By Stefano IK2HKT – Versione 2.00 Gennaio 2019

### **1** Download e configurazione del programma

- 1.1 Preleva il software WSJT-X dal sito <u>https://physics.princeton.edu/pulsar/k1jt/wsjtx.html</u> (<u>la release deve essere la 2.0.0 o successive</u>) e installalo sul tuo computer. Tieni presente che alcune immagini che seguono si riferiscono alla release 1.9.0-rc4 ma sono perfettamente identiche alla 2.0.0.
- 1.2 Lancia il programma e dopo l'apertura della pagina principale premi il tasto F2
- 1.3 Clicca su "General": inserisci i tuoi dati e metti una spunta alle caselle come da immagine

| General Radio Audio Tx Macros                                                                                                    | s   Reporting   Frequencies   Colors   Advanced          |
|----------------------------------------------------------------------------------------------------|----------------------------------------------------------|
| Station Details<br>My Call: IK2HKT My Gri<br>Message generation for type 2 compound of                                                                                                    | d: JN45vs AutoGrid IARU Region: Region 1 💌               |
| Display<br>Blank line between decoding periods<br>Display distance in miles<br>Tx messages to Rx frequency window<br>Show DXCC entity and worked before s<br>Show principal prefix instead of country | Font<br>Decoded Text Font<br>y name                      |
| Behavior                                                                                                    | Enable VHF/UHF/Microwave features                        |
| Monitor returns to last used frequency                                                                                                    | Allow Tx frequency changes while transmitting            |
| Double-click on call sets Tx enable                                                                                                    | Single decode                                            |
| Disable Tx after sending 73                                                                                                    | Decode after EME delay                                   |
| CW ID after 73                                                                                                    | Tx watchdog: 3 minutes 🚖<br>Periodic CW ID Interval: 0 🚔 |
|                                                                                                    | OK Cancel                                                |

? | × |

1.4 Clicca su "Radio": inserisci il tipo di radio usata e i dati di comunicazione della porta CAT. Spunta le caselle come evidenziato (Stop Bits "One" oppure "Two" a seconda della radio che utilizzi)

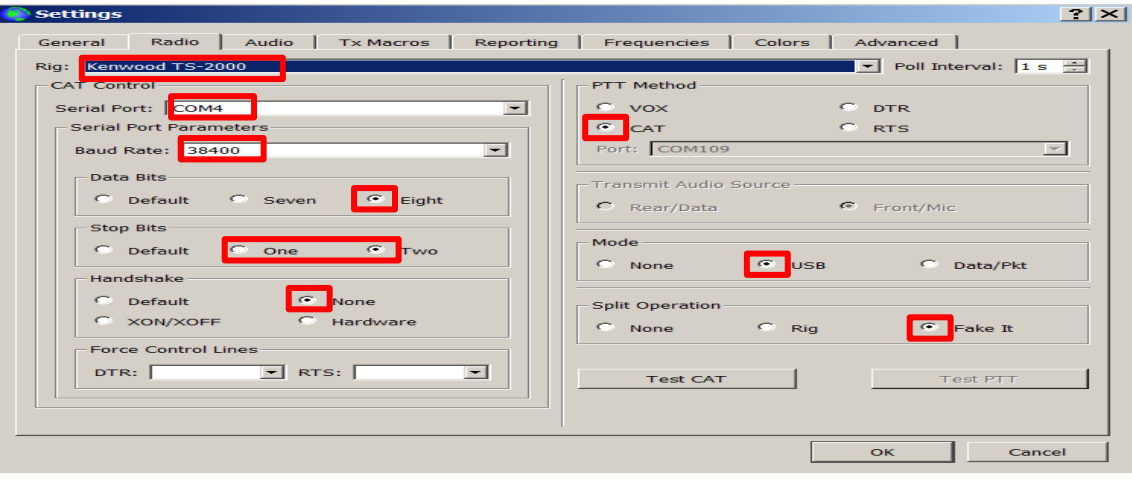

#### 1.5 Clicca su "Audio": seleziona la SoundCard utilizzata per ricezione e trasmissione

| General Radio Audio Tx Macros Reporting Frequencies Colors Advanced |        |
|---------------------------------------------------------------------|--------|
| Soundcard                                                           |        |
| Input: DAX Audio RX 1 (FlexRadio Syste                              | Mono 💌 |
| Output: DAX Audio TX (FlexRadio Systems                             | Mono 💌 |
| Save Directory                                                      |        |
| Location: C:/Users/STEFANO/AppData/Local/WSJT-X/save                | Select |
| AzEl Directory                                                      |        |
| Location: C:/Users/STEFANO/AppData/Local/WSJT-X                     | Select |
| Remember power settings by band                                     |        |
|                                                                     |        |

2121

#### 1.6 Clicca su "Reporting" : Spunta la casella e inserisci il tuo nominativo

| Settings                                                                                                   |                          |                        |                | <u>? ×</u> |
|----------------------------------------------------------------------------------------------------|--------------------------|------------------------|----------------|------------|
| General Radio Audi                                                                                         | o Tx Macros Reportin     | g Frequencies Colors   | Advanced       | 1          |
| Logging<br>Prompt me to log QSO<br>Convert mode to RTTY<br>dB reports to comment<br>Clear DX call and grid | r<br>ts<br>after logging | Ор Call: ∫IК2НКТ       | 1              |            |
| Network Services                                                                                           |                          |                        |                |            |
| Enable PSK Reporter S                                                                                      | potting                  |                        |                |            |
| UDP Server                                                                                                 |                          |                        |                |            |
| UDP Server:                                                                                                | 127.0.0.1                | Accept UDP requests    |                |            |
| UDP Server port number:                                                                                    | 2237                     | Notify on accepted UDP | request        |            |
|                                                                                                    |                          | Accepted UDP request r | estores window |            |
| N1MM Logger+ Broadcasts                                                                                    | 5                        |                        |                |            |
| Enable logged contact                                                                                      | ADIF broadcast           |                        |                |            |
| N1MM Server name or IP a                                                                                   | address: 127.0.0.1       |                        |                |            |
| N1MM Server port number                                                                                    | r: 2333 🔅                |                        |                |            |
|                                                                                                    |                          |                        |                |            |
|                                                                                                    |                          |                        | ок             | Cancel     |

#### 1.7 Clicca su "Frequencies" : sposta la lista della frequenze come da immagine - Working Frequencies

| IARU Region | Mode    | Frequency            |
|-------------|---------|----------------------|
| All         | JT9     | 14,078 000 MHz (20m) |
| All         | FT8     | 14,094 000 MHz (20m) |
| All         | WSPR    | 14,095 600 MHz (20m) |
| All         | FreqCal | 14,670 000 MHz (OOB) |

 Clicca con tasto destro del mouse sull'ultima riga (14,670 MHz) e scegli "insert": seleziona Mode=FT8 e in Frequency digita la frequenza della Dxpedition (nell'esempio 14,111 MHz). Poi premi OK.

Nota bene: La lista delle frequenze utilizzate la trovi sul sito della spedizione.

| All          | WSPR    | 💿 WSJT-X - Add            | l Frequency <b>?</b> × | 14,095 600 MHz (20 |
|--------------|---------|---------------------------|------------------------|--------------------|
| All          | FreqCal | IARU Region:              | All                    | 14,670 000 MHz (OC |
| egion 1      | FreqCal | Mode:<br>Frequency (MHz): | FT8 •                  | 14,996 000 MHz (OC |
| nformation — |         | ОК                        | Cancel                 |                    |
| and $\wedge$ | Offset  |                           |                        | escription         |

1.9 Clicca su "Advanced" : Spunta "Special operating activity" e "Hound" come da immagine SOLAMENTE se vuoi collegare una DxPedition che utilizza questa modalità. Ricordati che per tornare in modalità "normale" devi togliere la spunta alla casella "special operating activity".

| Settings                                                                                                    | ?                                                                              |  |  |  |  |  |  |  |  |
|----------------------------------------------------------------------------------------------------|--------------------------------------------------------------------------------|--|--|--|--|--|--|--|--|
| General Radio Audio Tx Macros Reporting F<br>JT65 VHF/UHF/Microwave decoding parameters<br>Random erasure patterns: 6 | Miscellaneous Degrade S/N of .wav file: 0,0 dB                                 |  |  |  |  |  |  |  |  |
| Aggressive decoding level: 10                                                                                         | Receiver bandwidth:  5000 Hz    Tx delay:  0,2 s    Tone spacing    Image: X 2 |  |  |  |  |  |  |  |  |
| Special operating activity: Generation of FT8 and MSK144 messages       Fox         Hound                             |                                                                                |  |  |  |  |  |  |  |  |
| O     NA VHF Contest     O       O     EU VHF Contest     O                                                           | ARRL Field Day FD Exch: ARRL RTTY Roundup RTTY RU Exch:                        |  |  |  |  |  |  |  |  |

#### 1.10 Clicca su "OK"

1.11 Posiziona le due finestre del programma a piacimento. Configura la finestra Wide Graph come da immagine

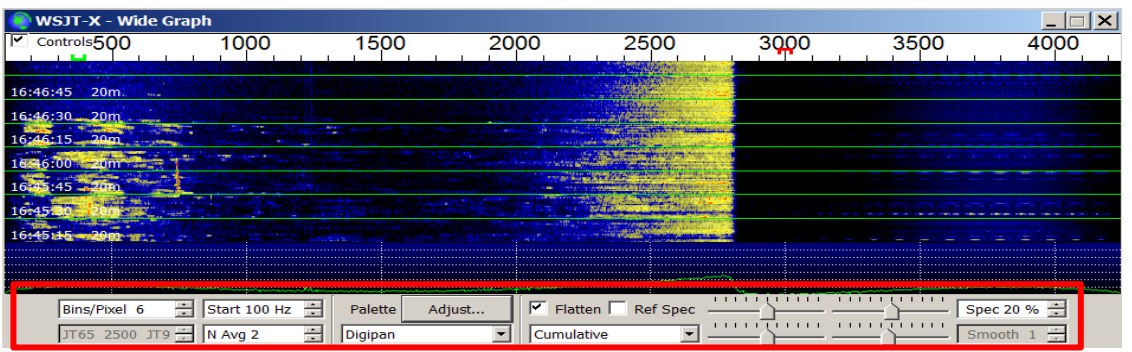

1.12 Configura la finestra WSJT-X come da immagine inserendo il nominativo della stazione Dx (il locator non è necessario ma se lo inserisci ti permette di sapere l'esatto puntamento dell'antenna e la distanza in Km), inserisci nella casella Tx e Rx le frequenze indicate nell'immagine e poi clicca su "1", "Generate Std Msgs". Clicca quindi su Monitor (deve essere con sfondo di colore verde) e per finire clicca su TX1

| 💿 WSJT-X 🛛 v1              | .9.0-rc4 by K1JT  |              |                  |          |      |                  |               |         |         |                |
|----------------------------|-------------------|--------------|------------------|----------|------|------------------|---------------|---------|---------|----------------|
| File Configuratio          | ns View Mode Deco | de Save Tool | s Help           |          |      |                  |               |         |         |                |
| Band Activity Rx Frequency |                   |              |                  |          |      |                  |               |         |         |                |
| UTC di                     | B DT Freq         | Message      |                  |          | UTC  | dB DT            | Freq          | Message |         |                |
|                            |                   |              |                  | <u> </u> |      |                  |               |         |         | <b></b>        |
|                            |                   |              |                  |          |      |                  |               |         |         |                |
|                            |                   |              |                  |          |      |                  |               |         |         |                |
|                            |                   |              |                  |          |      |                  |               |         |         |                |
|                            |                   |              |                  | -        |      |                  |               |         |         | ~              |
| Log QSO                    | Stop              | Monitor      | Erase            | Deco     | ode  | Enable Tx        | Halt          | тх т    | une     | Menus          |
| 20m 💌 🥊                    | 14,111            | 000          | Tx even/1st      |          | . [  | Ger              | nerate Std Ms |         | ext Nov | v Pwr          |
|                            |                   |              | x 1700 Hz 🕂      | Tx ← R   | × [N |                  | 20145         |         |         |                |
| Eeo                        | DX Call           | DX Grid      | Rx 350 Hz 🛨      | Rx ← T   | x  > |                  | JN45          | [       | Tx:     | <b>└──┦</b>    |
| -                          | 9X0Y              | KI58         | Report -15       |          | [w   | 9X0Y IK2HKT      | -15           | (       | Tx      | <u>'</u>     - |
| -60                        | Az: 152 50        | 637 km       | Ry All Frens     |          |      | 9X0Y IK2HKT      | R-15          | (       | Тх      | 3     -        |
| -40                        | Lookup            | Add          | Auto Sea         |          |      | 9X0Y IK2HKT      | RRR           |         | Tx-     | <u>-     </u>  |
| -20                        | 2018 ai           | u 10         | Auto Seq         |          |      | ,<br>9X0Y IK2HKT | 73            |         |         | <b>-</b>   -   |
| Lo                         | 16.FF             |              | Xpedition: Hound |          |      |                  | ME            |         | -<br>-  |                |
| 50 dB                      | 10:55:            | 19           |                  |          |      | JCG INSHKI JI    | C+V           |         |         |                |
| Receiving                  | FT8               |              |                  |          |      |                  |               |         | 4/15    | WD:3m          |

1.13 Clicca sulla freccia a fianco della banda e seleziona la frequenza della DxPedition che hai inserito al paragrafo 1.8

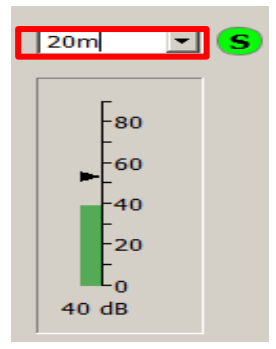

1.14 La procedura di configurazione per QSO con DxPedition Mode è terminata. Per il momento puoi chiudere il programma WSJT-X.

# 2 Download e configurazione del programma per la gestione esatta dell'orario del computer

- 2.1 Vai sul sito http://www.maniaradio.it/en/bkttimesync.html
- 2.2 Seleziona la lingua (nell'esempio "italiano)

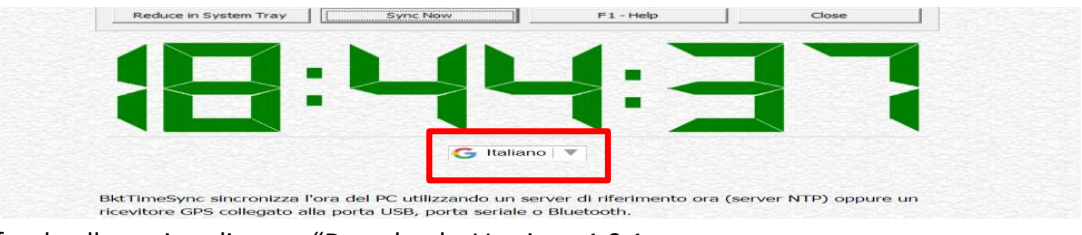

2.3 In fondo alla pagina clicca su "Download – Versione 1.9.1

|    | START NOW                                                        |             | 3 Easy Steps:<br>1) <b>Click</b> "Start Now"<br>2) <b>Download</b> on our website<br>3) <b>Track</b> Flight Status Online | ▷ ×<br>free.flightsearchapp.com    |
|----|------------------------------------------------------------------|-------------|----------------------------------------------------------------------------------------------------|------------------------------------|
|    |                                                                  | Do          | ownload - Versione 1.9.1                                                                                                  |                                    |
| Qu | iesto programma è gratuito, se v<br>I pulsante "Donate". Grazie. | olete aiuta | armi nello sviluppo fare una piccola (                                                                                    | donazione tramite PayPal cliccando |

#### 2.4 Installa il programma e configuralo come da immagine

| 👫 BktTimeSync by IZ2BK                                                                                                    | F - Version 1.9.1                                                                                                    |                                         |                   | ×             |
|----------------------------------------------------------------------------------------------------|----------------------------------------------------------------------------------------------------|-----------------------------------------|-------------------|---------------|
| Configurazione Internet<br>Server NTP ntp1.inrim.it                                                                                                    | Elenco Po<br>Server                                                                                                    | ort : 123 Corre:<br>Time                | zione : +0.00     | Abilita NTP 🔽 |
| - Configurazione GPS                                                                                                    |                                                                                                    |                                         |                   |               |
| Porta Seriale: COM1 💌                                                                                                    | BAUD : 4800 💌 Bit :                                                                                                    | 8 Bit di Stop 1                         | Parità N          | ~             |
| RTS: ON TR: O                                                                                                    | N 💌 Errore Max:                                                                                                    | 0.3 S                                   | Correzione +0.0   | 0 s           |
| Sempre connesso al GPS                                                                                                    | Sconnetti GPS                                                                                                    | Protocollo                              | NMEA 🚽 Abil       | ita GPS 🦳     |
| Coordinate :                                                                                                    | Al                                                                                                    | titudine :                              | WW Locator :      |               |
| Opzioni Generali                                                                                                    |                                                                                                    |                                         |                   |               |
| Avvia all'avvio di Windows                                                                                                    | Avvia in syste                                                                                                    | m tray 🔽                                | Sinc. all'avvio   |               |
| Sinc. ogni 1 minut                                                                                                    | i (0 sinc. manuale) al se                                                                                                    | econdo 10                               | Se errore NTP pro | va con il GP¶ |
| Correzzione massima                                                                                                    | limite) Controlla                                                                                                    | aggiornamenti ogni                      | 30 giorni ( 0 d   | isabilita )   |
| Visualizza notifiche                                                                                                    | Abilita BktClock                                                                                                    | Log Diagnost                            | tico Cancel       | la Log Diag.  |
| Log sincronizzazione                                                                                                    | C:\Users\STEFANO\Docur                                                                                                    | nents\BktTimeSyncLo                     | g.bd Vi           | sualizza      |
| L'orologio è stato correttamen<br>La differenza di orario è 0.00<br>Ultima Sincronizzazione :dom<br>L'orologio è stato correttamen<br>La differenza di orario è 0.00<br>Ultima Sincronizzazione :dom<br>L'orologio è stato correttamen<br>La differenza di orario è 0.00 | nte sincronizzato usando il ser<br>0764 secondi<br>enica 10 giugno 2018 17:04:1<br>tte sincronizzato usando il ser<br>1240 secondi<br>enica 10 giugno 2018 17:05:1<br>nte sincronizzato usando il ser<br>1644 secondi | ver NTP<br>0<br>ver NTP<br>0<br>ver NTP |                   |               |
|                                                                                                    |                                                                                                    |                                         |                   |               |
| Change Language                                                                                                    | Sito Web                                                                                                    | Forum                                   | D                 | onate         |
| Riduci nella System Tray                                                                                                    | Sinc. adesso                                                                                                    | F1 - Aiuto                              | c                 | hiudi         |

- 2.5 Clicca su "Sinc. Adesso" e poi clicca su "Riduci nella System Tray"
- 2.6 Clicca sull'icona di WSJT-X e fai ripartire il programma per FT8.Seleziona modo FT8 dal menù a tendina che si apre cliccando su "Mode".

| ۹ 🌔  | 📀 WSJT-X v1.9.0-rc4 by K1JT |        |      |        |                        |  |  |  |  |  |  |  |
|------|-----------------------------|--------|------|--------|------------------------|--|--|--|--|--|--|--|
| File | Configura                   | ations | Viev | Mode   | Decode Save Tools Help |  |  |  |  |  |  |  |
|      |                             |        |      | Ba     | and Activity           |  |  |  |  |  |  |  |
|      | UTC                         | dB     | D    | [ Freq | 4 Message              |  |  |  |  |  |  |  |

## 3 Esempio di QSO

3.1 Attendi che la stazione Dx chiami CQ. Clicca due volte sulla riga che compare nella finestra "Band Activity" con sfondo fuxia (N.B. <u>Non chiamare fino a che non compare il CQ dalla</u> <u>stazione Dx</u>: il tuo messaggio non viene decodificato se ci sono QSO in corso con altre stazioni)

| ١    | wsjt-x  | v1.9    | 0-rc4 | by K1J | т         |         |          |   |                     |     |        |         |       |          | _           |       |
|------|---------|---------|-------|--------|-----------|---------|----------|---|---------------------|-----|--------|---------|-------|----------|-------------|-------|
| File | Configu | rations | View  | Mode D | ecode     | Save To | ols Help |   |                     |     |        |         |       |          |             |       |
|      |         |         |       | Ban    | nd Activi | ty      |          |   |                     |     |        | Rx Freq | uency |          |             |       |
|      | UTC     | dB      | DT    | Freq   | М         | essage  |          |   | UTC                 | dB  | DT     | Freq    | Messa | ige      |             |       |
|      |         |         |       |        |           |         | 60.      |   | 130330              | 3   | 0.5    | 314 ~   | CQ 9X | 0Y KI58  |             |       |
| 1    | 30330   | 3       | 0.5   | 314    | ~ C       | Q 9X0Y  | KI28     |   | <mark>130345</mark> | Τx  |        | 1700 ~  | 9X0Y  | IK2HKT C | M45         |       |
|      |         |         |       |        |           |         |          |   |                     |     |        |         |       |          |             |       |
|      |         |         |       |        |           |         |          | - |                     |     |        |         |       |          |             |       |
| •    |         |         |       |        |           |         |          |   | •                   |     |        |         |       |          |             | •     |
|      | Log QSC |         | Sto   | op     | Mo        | onitor  | Erase    |   | Decode              | Ena | ble Tx | Halt    | Тх    | Tune     | <b>IV N</b> | lenus |

3.2 A questo punto <u>tutto avviene in automatico e non devi più intervenire</u> : se la stazione Dx decodifica la tua risposta vedrai comparire, dopo 15 secondi dall'inizio della trasmissione della stazione Dx, la striscia evidenziata in rosso nella finestra Rx Frequency con l'intensità del segnale con cui stai arrivando alla stazione Dx. Successivamente, per 15 secondi circa, la tua radio trasmetterà il segnale con cui stai ricevendo la stazione Dx (riga evidenziata in giallo).

| 🔵 WSJT-X 🛛 v1       | .9.0-rc4  | by K1JT   |                    |             |        |          |          |                  |
|---------------------|-----------|-----------|--------------------|-------------|--------|----------|----------|------------------|
| File Configuratio   | ns View N | Aode Deco | de Save Tools Helj | р           |        |          |          |                  |
|                     |           | Band A    | ctivity            |             |        |          | Rx Fre   | quency           |
| UTC d               | B DT      | Freq      | Message            |             | UTC    | dB I     | OT Freq  | Message          |
|                     |           |           |                    | - 20m 🔺     | 130330 | 30.      | .5 314 ~ | CO 9X0Y KI58     |
| <mark>130330</mark> | 3 0.5     | 314 ~     | CQ 9X0Y KI58       | 3           | 1202   | тх       | 1700 ~   | 9X0Y IKZHKI      |
|                     |           |           |                    | - 20m 🖉     | 130400 | 3 0.     | .5 314 ~ | IK2HKT 9X0Y +15  |
| 130400              | 3 0.5     | 314 ~     | IK2HKT 9X0Y        | +15         | 130415 | Τx       | 314 ~    | 9X0Y IK2HKT R+04 |
|                     |           |           |                    | ~           |        |          |          |                  |
| 4                   |           |           |                    | ►           | •      |          |          |                  |
| Log QSO             | Stop      |           | Monitor            | irase       | Decode | Enable 1 | Tx Halt  | t Tx Tune Menus  |
|                     |           |           | — т.               | ou on l1 of | 6      | -        |          | 1                |

Per finire la stazione Dx ti conferma con la striscia RR73 e, a questo punto, il QSO è terminato.
 WSJT-X v1.9.0-rc4 by K1JT

| File Configurations View Mode Decode Save Tools Help |       |     |      |     |                |             |              |                  |         |        |              |              |                    |             |       |
|------------------------------------------------------|-------|-----|------|-----|----------------|-------------|--------------|------------------|---------|--------|--------------|--------------|--------------------|-------------|-------|
| Band Activity                                        |       |     |      |     |                |             | Rx Frequency |                  |         |        |              |              |                    |             |       |
| UTC                                                  | dB    | DT  | Freq | М   | lessage        | :           |              | UTC              | dB      | DT     | Freq         | Mess         | age                |             |       |
| 130330                                               | <br>3 | 0.5 | 314  | ~ C | 2001<br>2012 Q | 20m<br>KI58 |              | 130330           | 3       | 0.5    | 314 ~        | CQ 9         | XOY KI58           | -           |       |
| 120400                                               | <br>2 | 0 5 |      |     |                | 20m         |              | 130345<br>130400 | TX<br>3 | 0.5    | 314 ~        | 9X0Y<br>IK2H | IKZHKT<br>IKT 9X0Y | JN45<br>+15 |       |
|                                                      |       |     |      |     |                | 20m         |              | 120420           | 17      | 0 5    | 314 ~<br>212 | 9X01         |                    | DD72        |       |
| 130430                                               | 3     | 0.5 | 313  | ~ I | K2HKT          | 9X0Y RR73   |              | 130430           | 3       | 0.5    | 515 ~        | IKZN         | IKI 9X01           | KK75        |       |
|                                                      | 1     |     |      |     | opitor         |             |              | Decede           | [ [ n n | ala Ty | 1            | ту           | Tuno               |             | Manua |
| Log QSO                                              |       | Ste | ор   | M   | onitor         | Erase       |              | Decode           | Enal    | ble Tx | Halt         | тх           | Tune               |             | Menus |

3.4 Si apre automaticamente la finestra del Log e puoi scegliere se salvare il QSO nel file di log di WSJT-X oppure no. Se vuoi salvare premi il tasto "OK" oppure il tasto "Cancel"

| 🧐 WSJT-X 🛛 v1.9                        | 0.0-rc4 by K1JT - Log Q | so X                 |  |  |  |  |  |  |  |
|----------------------------------------|-------------------------|----------------------|--|--|--|--|--|--|--|
| Click OK to confirm the following QSO: |                         |                      |  |  |  |  |  |  |  |
| Call                                   | Start                   | End                  |  |  |  |  |  |  |  |
| 9X0Y                                   | 11/06/2018 13:03:45 🕂 1 | 1/06/2018 13:04:44 芸 |  |  |  |  |  |  |  |
| Mode Band                              | Rpt Sent Rpt Rcvd Grid  | d Name               |  |  |  |  |  |  |  |
| FT8 20m                                | +04 +15 KI58            |                      |  |  |  |  |  |  |  |
| Tx power 70                            |                         | Retain               |  |  |  |  |  |  |  |
| Comments                               |                         | Retain               |  |  |  |  |  |  |  |
| Operator IK2HKT                        |                         |                      |  |  |  |  |  |  |  |
|                                        | ОК                      | Cancel               |  |  |  |  |  |  |  |

## 4 Alcune note utili per i meno "esperti".

- 4.1 La progressione del QSO avviene facendo riferimento all'orologio interno del tuo computer. E' necessario che sia perfettamente sincronizzato ed è per questo che è opportuno installare un programma che faccia tutto in automatico senza nessun intervento. Esistono diversi programmi per la gestione dell'orologio: quello scelto in questo manuale è quello riportato al paragrafo 2.
- 4.2 Prima di effettuare il QSO accertati di avere i livelli della scheda audio regolati in modo da non caricare troppo il modulatore della radio in trasmissione e lo stesso per la ricezione. Se i livelli sono troppo alti si rischia di non decodificare e non essere decodificati (maggiori istruzioni nell'help online del programma WSJT-X).
- 4.3 Al paragrafo 1.3 puoi notare che il WatchDog (è un timer) è regolato a 3 minuti. Significa che dopo 3 minuti di trasmissione il programma si mette in StandBy ed è necessario cliccare 2 volte sulla striscia della chiamata CQ della stazione Dx per far ripartire la sequenza del QSO. Puoi aumentare e/o diminuire il tempo a tuo piacimento.
- 4.4 Usare il CAT della radio è quasi indispensabile anche se non necessario: puoi anche tentare il QSO in modo "manuale" ma questo comporta una certa dimestichezza con il programma e con il procedimento di cambio frequenza durante il QSO. (Maggiori dettagli nell'help online del programma WSJT-X ).
- 4.5 Se inserisci il QSO nel log di WSJT-X troverai il file in formato ADIF cliccando su: File  $\rightarrow$  Open log directory  $\rightarrow$  wsjtx\_log.adi.

| WSJT-X v1.9.0-rc4 by K1JT |      |          |        |      |      |        |         |       |      |  |  |
|---------------------------|------|----------|--------|------|------|--------|---------|-------|------|--|--|
| C                         | File | onfigura | ations | View | Mode | Decode | Save    | Tools | Help |  |  |
| Band Activity             |      |          |        |      |      |        |         |       |      |  |  |
|                           |      | UTC      | dB     | DT   | Free | q M    | Message |       |      |  |  |
|                           |      |          |        |      |      |        |         |       |      |  |  |

Potrai copiarlo ed importarlo nel tuo log di stazione.

- 4.6 Se la stazione Dx chiama per call area (ad esempio CQ NA che significa CQ North America oppure CQ AS che significa CQ Asia) non rispondere se non sei nella call area specificata.
   Il tuo messaggio NON verrà assolutamente decodificato e quindi sprecherai il tuo tempo.
- 4.7 Tieni presente che la stazione Dx può rispondere contemporaneamente fino a 5 stazioni alla volta. Questo non cambia nulla nella procedura e tu non devi intervenire. Noterai che la tua radio potrebbe cambiare la frequenza di trasmissione in automatico: non preoccuparti, è giusto così e lascia che il QSO si completi in modo del tutto autonomo.
- 4.8 Nel web esistono numerosi help che ti possono aiutare a capire come funziona FT8. Prova a leggere quello di ZL2IFB che puoi prelevare qui : <u>http://www.g4ifb.com/html/ft8\_tips.html</u>
- 4.8.1 Se vuoi tornare ad usare il software in modalità normale devi togliere la spunta all'opzione
   "Special operating activity" (vedi paragrafo 1.9). Ricordati inoltre di inserire nuove frequenze di riferimento per la scheda SoundBlaster come evidenziato nella seguente immagine:

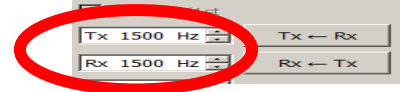

4.8.2 Ti informo che durante le spedizioni dell' I.D.T., in modalità FT8, è in funzione il "not work dupe". Quindi, se sei già nel log, il tuo segnale non verrà preso in considerazione in quanto non verranno effettuati QSO "doppi". Se non ci saranno problemi con la connessione internet, il log verrà aggiornato ogni minuto ( trovi il link sulla pagine web della spedizione ). Quando hai aperto la pagina inserisci il tuo nominativo e clicca sul tasto Search. Verifica l'ultimo orario di upload che compare nella finestra con sfondo giallo, clicca su "Continue" e se il tuo QSO è stato fatto prima dell'orario indicato, lo troverai confermato nel Log. A questo punto, inserisci l'orario del QSO nel formato HHMM (esempio 0815) e clicca su Next per proseguire con la richiesta della cartolina QSL tramite sistema OQRS.